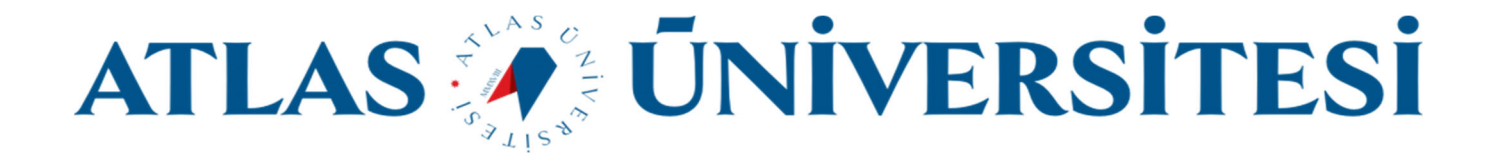

## E-posta Yönlendirme Kılavuzu

Bilişim Teknolojileri ve Güvenliği Daire Başkanlığı

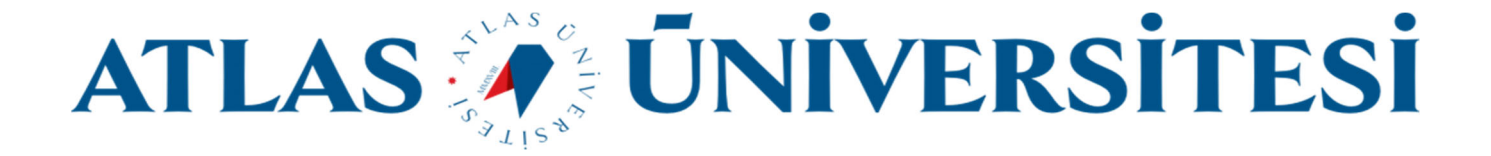

## https://mail.google.com/ veya http://mail.atlas.edu.tr adresi üzerinden oturum açınız.

| Google<br>Oturum aç<br>Gmail'e devam et                                                                    | Google<br>Hoş Geldiniz<br>© @atlas.edu.tr ~ |       |  |  |
|----------------------------------------------------------------------------------------------------|---------------------------------------------|-------|--|--|
| E-posta veya telefon<br>@atlas.edu.tr<br>E-posta adresinizi mi unuttunuz?                                  | - Şifrenizi girin                           | ©     |  |  |
| Bu bilgisayar sizin değil mi? Gizli oturum açmak için Misafir<br>modunu kullanın. D <b>aha fazla bilgi</b> | Şifrenizi mi unuttunuz?                     | İleri |  |  |
| Hesap oluşturun İleri                                                                                      |                                             |       |  |  |
|                                                                                                    |                                             |       |  |  |

Sağ üst kösede bulunan **Ayarlar** butonuna ve sonrasında **Tüm ayarları görüntüleyin** butonuna tıklayınız.

| 0 🔅           | G Suite 🧿        |
|---------------|------------------|
| Hızlı ayarlar | v × ∎            |
| Tüm ayarla    | n görüntüleyin   |
|               |                  |
| Geniş         |                  |
| 🔿 Kompakt     | +                |
| TEMA          | TALLALA LELALAIL |

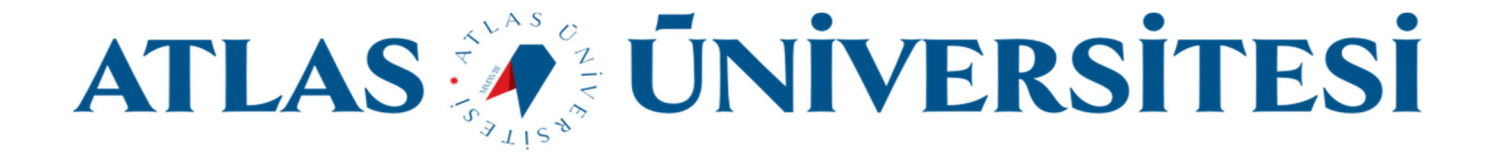

## Açılan Ayarlar sayfasında Yönlendirme ve POP/IMAP butonuna tıklayınız.

| Po                     | stalarda a                        | irayın                                                                     |                                                                                                    | •                                                                                                    |                                                                                                    |
|------------------------|-----------------------------------|----------------------------------------------------------------------------|----------------------------------------------------------------------------------------------------|----------------------------------------------------------------------------------------------------|----------------------------------------------------------------------------------------------------|
| arla                   | r                                 |                                                                            |                                                                                                    |                                                                                                    |                                                                                                    |
| nel                    | Etiketler                         | Gelen Kutusu                                                               | Hesaplar                                                                                             | Filtreler ve Engellenen Adresler Yönlendirme ve POP/IMAP Eklentiler Sohbet ve Toplantı Gelişmiş Çevrimdışı Temalar                            |                                                                                                    |
|                        |                                   |                                                                            |                                                                                                    | atlas üniversitesi Posta görüntüleme dili: Türkçe 🗸 Diğer Google ürünlerine ilişkin dil ayarlarını değiştirin<br>Tüm dil seçeneklerini göster |                                                                                                    |
| Telefon numaraları:    |                                   |                                                                            | Varsayılan ülke kodu: Türkiye                                                                        |                                                                                                    |                                                                                                    |
| Maksimum sayfa boyutu: |                                   |                                                                            | Her sayfada 50 v)ileti dizisi göster                                                                 |                                                                                                    |                                                                                                    |
|                        | Po<br>arla<br>nel<br>efon<br>ksim | Postalarda a<br>arlar<br>nel Etiketler<br>efon numaralar<br>ksimum sayfa b | Postalarda arayın<br>arlar<br>nel Etiketler Gelen Kutusu<br>efon numaraları:<br>ksimum sayfa boyutu: | Postalarda arayın<br>arlar<br>nel Etiketler Gelen Kutusu Hesaplar<br>:<br>efon numaraları:<br>ksimum sayfa boyutu:                            | Postalarda arayın     arlar     nel Etiketler Gelen Kutusu Hesaplar Filtreler ve Engellenen Adresler Yönlendirme ve POP/IMAP Eklentiller Sohbet ve Toplantı Gelişmiş Çevrimdışı Temalar   atlas üniversitesi Posta görüntüleme dili: Türkçe   ital üniversitesi Posta görüntüleme dili: Türkçe   Diğer Google ürünlerine ilişkin dil ayarlarını değiştirin   türm dil seçeneklerini göster   For numaralar:   Varsayılan ülke kodu: Türkiye   Her sayfada 50 vileti dizisi göster |

## Açılan alanda Yönlendirme adresi ekle butonuna tıklayınız.

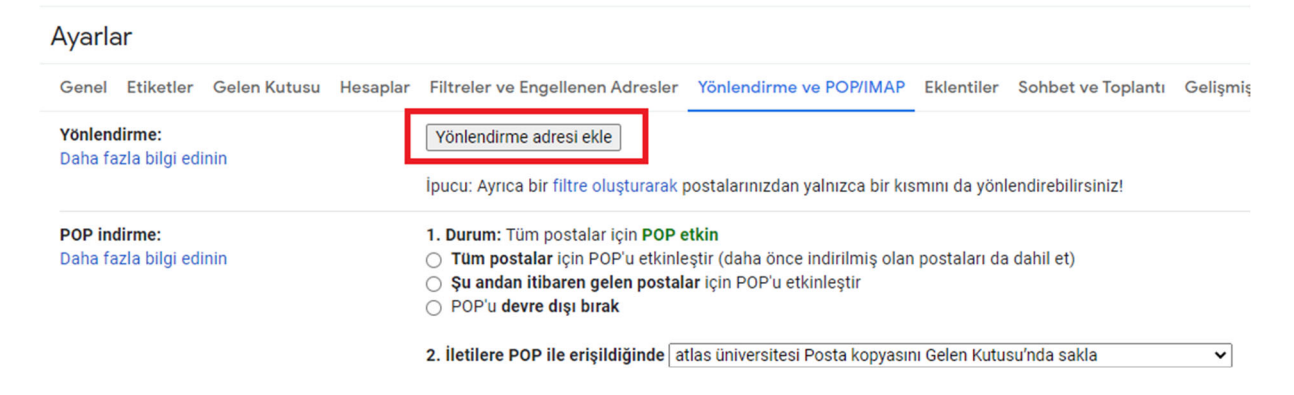

Açılan alana E-posta adresini yazınız ve İleri butonuna tıklayınız.

| Yönlendirme adresi ekle                      |       | $\times$ |
|----------------------------------------------|-------|----------|
| Lütfen yeni bir yönlendirme e-postası girin: |       |          |
|                                              |       |          |
|                                              | İptal | İleri    |

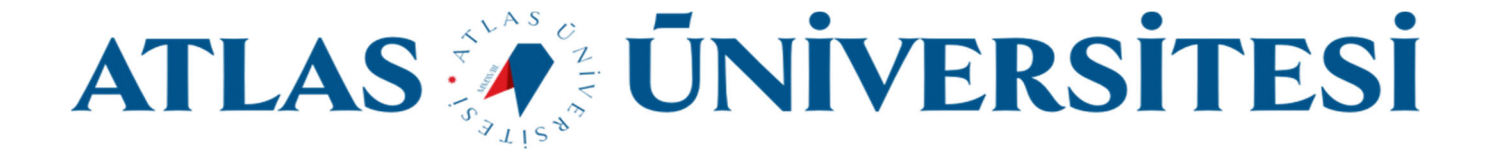

E-posta adresini yazdıktan sonra açılan pencerede Devam et butonuna tıklayarak adresi onaylayınız.

| 📀 Yönlendirme adı                                         | resini onaylayın - Google Chrome | - |  | × |  |  |
|-----------------------------------------------------------|----------------------------------|---|--|---|--|--|
| mail-settings.google.com/mail/u/1/?scd=1&mfea=006f41fcff1 |                                  |   |  |   |  |  |
| Posta                                                     |                                  |   |  |   |  |  |
| Devam et                                                  | İptal                            |   |  |   |  |  |
|                                                           |                                  |   |  |   |  |  |
|                                                           |                                  |   |  |   |  |  |
|                                                           | mo                               |   |  |   |  |  |

Gelen postanın bir kopyasını bir önceki alanda girdiğimiz e-posta adresine yönlendirilmesi için seçim yapınız.

| Ayarlar                                 |                                                                                                    |                           |            |                    |                        |                           |                       |
|-----------------------------------------|----------------------------------------------------------------------------------------------------|---------------------------|------------|--------------------|------------------------|---------------------------|-----------------------|
| Genel Etiketler Gelen Kutusu Hesaplar   | Filtreler ve Engellenen Adresler                                                                   | Yönlendirme ve POP/IMAP   | Eklentiler | Sohbet ve Toplantı | Gelişmiş Çevrimo       | dışı Temalar              |                       |
| Yönlendirme:<br>Daha fazla bilgi edinin | <ul> <li>Yönlendirmeyi devreden çıkar</li> <li>Gelen postanın bir kopyasını</li> </ul>             | @atlas.edu.tr (kullanılı) | yor)       | ← adresine yönl    | endir ve atlas ünivers | sitesi Posta kopyasını Ge | elen Kutusu'nda sakla |
|                                         | Yönlendirme adresi ekle                                                                            |                           |            |                    |                        |                           |                       |
|                                         | İpucu: Ayrıca bir filtre oluşturarak postalarınızdan yalnızca bir kısmını da yönlendirebilirsiniz! |                           |            |                    |                        |                           |                       |
|                                         |                                                                                                    |                           |            |                    |                        |                           |                       |

Son olarak en altta bulunan Değişiklikleri Kaydet butonuna tıklayınız.

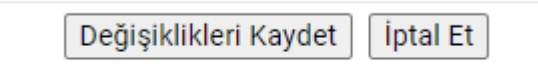

Bir sorun yaşamanız durumunda <u>bilgiislem@atlas.edu.tr</u> adresine mail atabilirsiniz.